# FoneConnector 3 for Daylite

## Table of Contents

| Setup                                | 3 |
|--------------------------------------|---|
| Installation                         | 4 |
| Use your iPhone with FoneConnector 3 | 7 |
| Viscellaneous                        | 8 |
| Removing the Plugin                  | 9 |

## Setup

## Installation

1. To check your Daylite version, go to the Daylite menu and select 'About Daylite'. FoneConnector requires at least Daylite 4.3.

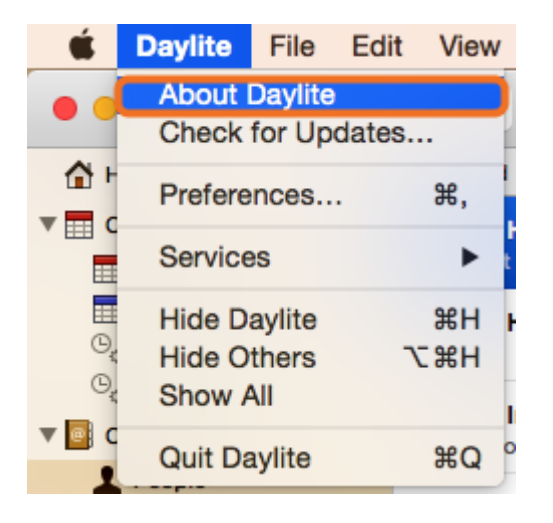

2. To check your OS X version, go to the Apple menu and select 'About this Mac'. FoneConnector requires at least OS X 10.9.

|   | Ś              | ScreenSteps               | File  | Edit | Docu |
|---|----------------|---------------------------|-------|------|------|
| 1 | At             | oout This Mac             |       |      |      |
|   | Sy<br>Ap       | vstem Preference          | es    |      | 15   |
|   | Re             | ecent Items               |       |      | •    |
|   | Fo             | orce Quit Screen          | Steps | 心    | #৩   |
| , | SI<br>Re<br>Sh | eep<br>estart<br>nut Down |       |      | ,    |
|   | Lo             | og Out Daniel Na          | uerz  | Û    | жQ   |

3. Double-click 'FoneConnector.dmg'.

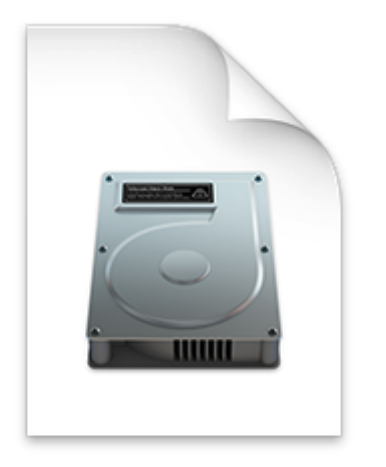

### FoneConnector.dmg

4. Double-click 'FoneConnector.daylite-plugin'.

|                                  | 2 Objekte | -0 |
|----------------------------------|-----------|----|
| <b>(</b>                         |           |    |
| FoneConnector.daylite-<br>plugin | Scripts   |    |
|                                  | •         |    |
|                                  |           |    |
|                                  |           |    |
|                                  |           |    |
|                                  |           |    |

### 5. Click install

| <b>S</b> | Install plugin<br>Are you sure you want to install the plugin<br>'FoneConnector' on this machine? |
|----------|---------------------------------------------------------------------------------------------------|
|          | Cancel Install                                                                                    |

6. To finalize the installation click 'Restart Daylite'

| <b>S</b> | Success                                                                                                    |
|----------|----------------------------------------------------------------------------------------------------|
|          | Plugin 'FoneConnector' Successfully installed. Daylite<br>will now restart for the changes to take effect. |
|          | Restart Daylite                                                                                            |

7. After the installation FoneConnector can be used for 14 days free of charge. If you would like to use it after these 14 days, please proceed to chapter 'Licensing'.

## Use your iPhone with FoneConnector 3

In order to use your iPhone in conjunction with FoneConnector 3, please make sure the following:

Technical requirements:

- OS X 10.10.x Yosemite
- Daylite 4.x or Daylite 5.x
- FoneConnector 3.x

Settings on the Mac:

- Log on to your iCloud account in the Mac's System Preferences

Settings on the iPhone

- Log on to your iCloud account in the iPhones's Preferences
- Activate "iPhone Cellular Calls" in the iPhones's Preferences -> FaceTime

Please make sure that the iPhone integration on your Mac works before you configure FoneConnector!

For further information on Apple Handoff, please click here

## Miscellaneous

## **Removing the Plugin**

Follow these steps to deinstall a Daylite plugin

#### 1. Open Finder

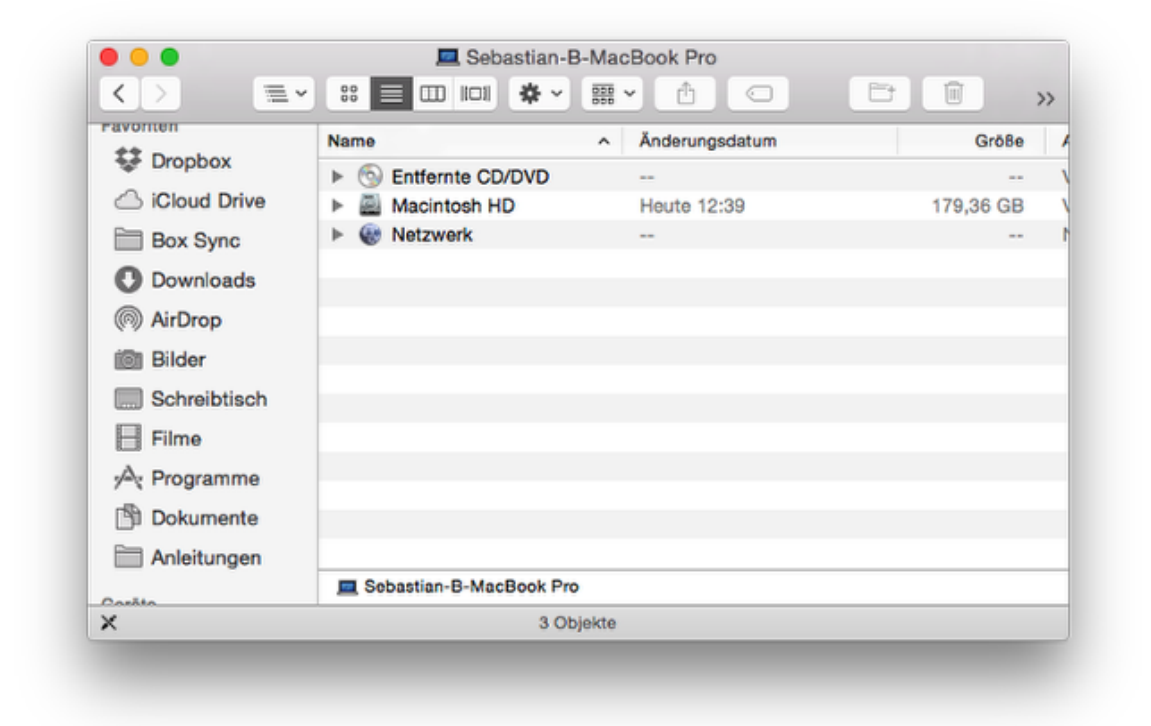

2. In the menu bar select **Go** and hold down the  $\sim$  **alt key**. The **Library** folder will appear

| Ś. | Finder | Ablage | Bearbeiten | Darstellung | Gehe zu                       | Fenster                          | Hilfe  |                          |
|----|--------|--------|------------|-------------|-------------------------------|----------------------------------|--------|--------------------------|
|    |        |        |            |             | Zurück<br>Vorwärts<br>Übergeo | s<br>ordneter O                  | rdner  | 0%<br>Ä%<br>T#7          |
|    |        |        |            |             | Alle r<br>Doku                | meine Date<br>Imente<br>eibtisch | eien   | ☆೫F<br>☆೫O<br>☆೫D        |
|    |        |        |            |             | C Down                        | nloads<br>Itzerordner            |        | て第L<br>企業H               |
|    |        |        |            |             | Com                           | puter<br>op                      | ¢      | <mark>ሰ</mark> ೫C<br>ሰ೫R |
|    |        |        |            |             | Netz IClou A Prog             | werk<br>Id Drive<br>ramme        |        | ①第K<br>①第I<br>①第I<br>①第A |
|    |        |        |            |             | ≫ Dien                        | stprogram                        | me     | ☆ 業U                     |
|    |        |        |            |             | Benutzt                       | e Ordner                         |        | •                        |
|    |        |        |            |             | Gehe zu<br>Mit Serv           | er verbind                       | <br>en | ⊕#G<br>#K                |
|    |        |        |            |             |                               |                                  |        |                          |

4. Navigate to the folder Application Support ->

| Nam | 10                      | <ul> <li>Änderungsdatum</li> </ul>                                                                                                    | Größe                                 | Art                                                                                                    |
|-----|-------------------------|----------------------------------------------------------------------------------------------------|---------------------------------------|----------------------------------------------------------------------------------------------------|
| F   | Accounts                | 7. Oktober 2014 14:04                                                                                                    |                                       | Ordner                                                                                                    |
| Þ   | Address Book Plug-Ins   | 4. Juli 2014 09:34                                                                                                    |                                       | Ordner                                                                                                    |
| Þ   | Application Scripts     | 12. Mai 2014 15:41                                                                                                    |                                       | Ordner                                                                                                    |
|     | Application Support     | Heute 14:18                                                                                                    |                                       | Ordner                                                                                                    |
| ▶   | Assistant               | 8. November 2013 16:05                                                                                                    |                                       | Ordner                                                                                                    |
| Þ   | Assistants              | 15. Dezember 2012 12:52                                                                                                    |                                       | Ordner                                                                                                    |
| ▶   | Audio                   | 15. Dezember 2012 12:52                                                                                                    |                                       | Ordner                                                                                                    |
| ▶   | Autosave Information    | Gestern 10:14                                                                                                    |                                       | Ordner                                                                                                    |
| ►   | Caches                  | Heute 14:31                                                                                                    |                                       | Ordner                                                                                                    |
| P I | Calendars               | 22. Oktober 2014 11:05                                                                                                    |                                       | Ordner                                                                                                    |
| ▶   | chat.hipchat.com        | 3. Dezember 2013 11:38                                                                                                    |                                       | Ordner                                                                                                    |
| ▶   | ColorPickers            | 15. Dezember 2012 12:52                                                                                                    |                                       | Ordner                                                                                                    |
| ►   | Colors                  | 17. Oktober 2014 00:14                                                                                                    |                                       | Ordner                                                                                                    |
| ▶   | ColorSync               | 26. Oktober 2014 11:48                                                                                                    |                                       | Ordner                                                                                                    |
| Þ   | com.apple.nsurisessiond | Heute 12:39                                                                                                    |                                       | Ordner                                                                                                    |
| Þ   | Containers              | 16. Oktober 2014 17:09                                                                                                    |                                       | Ordner                                                                                                    |
|     | Nam                     | Name         Accounts         Address Book Plug-Ins         Application Scripts         Application Support         Assistants         Assistants         Autosave Information         Calendars         Calendars         ColorPickers         ColorSync         Containers | Name         Anderungsdatum <ul></ul> | Name^ÄnderungsdatumGröße>Accounts7. Oktober 2014 14:04>Address Book Plug-Ins4. Juli 2014 09:34>Application Scripts12. Mal 2014 15:41>Application SupportHeute 14:18>Assistant8. November 2013 16:05>Assistants15. Dezember 2012 12:52>Autosave InformationGestern 10:14>Calendars22. Oktober 2014 11:05>Calendars15. Dezember 2013 11:38>ColorFickers15. Dezember 2012 12:52>Colorsync26. Oktober 2014 00:14>Colorsync26. Oktober 2014 11:48>Colorsync26. Oktober 2014 11:48>Containers16. Oktober 2014 11:49 |

5. -> com.marketcircle.Daylite4 ->

| Favoriten      | Name                               | <ul> <li>Änderungsdatum</li> </ul>          | Größe            | 1  |
|----------------|------------------------------------|---------------------------------------------|------------------|----|
| Stopbox        | com.apple.QuickLook                | 30. Oktober 2014 10:13                      |                  | (  |
| C iOlaud Drive | com.apple.sbd                      | 23. September 2014 16:54                    |                  |    |
|                | com.apple.spotlight                | Heute 14:18                                 |                  |    |
| Box Sync       | com.apple.spotlight.Shortcuts      | Heute 14:18                                 | 44 KB            |    |
| Downloads      | com.apple.TCC                      | Heute 14:30                                 |                  |    |
| AirDrop        | com.boinx.Mousepose.Mac            | 26. Oktober 2014 10:28                      |                  |    |
|                | com.marketcircle.Daylite4          | 10. Oktober 2014 16:02                      |                  |    |
| 🛅 Bilder       | com.zeptolab.cuttheropehd          | 1. August 2013 11:10                        |                  |    |
| Schreibtisch   | Console                            | 10. Januar 2013 17:15                       |                  |    |
|                | CrashReporter                      | Heute 12:52                                 |                  |    |
| E Filme        | Dialectic                          | 12. Juni 2014 15:17                         |                  |    |
| 🔊 Programme    | DiskDrill                          | 24. Juli 2013 21:32                         |                  |    |
| Dokumente      | Dock                               | Gestern 12:08                               |                  |    |
|                | Dropbox                            | 23. September 2014 16:54                    |                  |    |
| Anleitungen    | Dropzone 3                         | 22. Juli 2014 09:09                         |                  |    |
| 0              | 📓 Macintosh HD 🕨 🔝 Bent 🕨 🏠 bast 🕨 | 🛅 Libr: 🕨 🚞 Application Support 🕨 🚞 com.mar | ketcircle.Daylit | e4 |

### 6. -> Plugins

| Favoriten    | Name                                  | <ul> <li>Änderungsdatum</li> </ul>      | Größe             | A  |
|--------------|---------------------------------------|-----------------------------------------|-------------------|----|
| Stopbox      | Backup                                | 16. Juni 2014 08:42                     |                   | ¢  |
| Cloud Drive  | GeoFind.lic                           | 10. Oktober 2014 16:02                  | 825 Byte          | D  |
|              | 🕨 🛅 Logs                              | Heute 14:36                             |                   | 0  |
| Box Sync     | Plugins                               | Gestern 08:39                           |                   | 0  |
| Downloads    | ProductivityTools.lic                 | 11. August 2014 16:13                   | 787 Byte          | [  |
| AirDren      | Storage.dlpdb                         | 24. Juli 2014 19:51                     | 6,24 GB           | 5  |
| W AIrDrop    | Templates                             | 16. Juni 2014 08:25                     |                   | (  |
| ilder Bilder | Time&Budget                           | 4. September 2014 16:36                 |                   | (  |
| Schreibtisch | WebConnector.lic                      | 31. August 2014 11:57                   | 769 Byte          | [  |
| Filme        |                                       |                                         |                   |    |
| 🔊 rogramme   |                                       |                                         |                   |    |
| Dokumente    |                                       |                                         |                   |    |
| Anleitungen  |                                       |                                         |                   |    |
| Geräte       | 📓 Macintosh HD 🕨 🔃 Benu 🕨 🏠 basti 🕨 🛅 | Libra 🕨 🛅 Appli 🕨 🛅 com.marketcircle.Da | aylite4 🕨 🚞 Plugi | ns |
|              | 1 von 9 ausgewählt, 69.21             | GB verfügbar                            |                   |    |

### 7. Delete the file FoneConnector.daylite-plugin

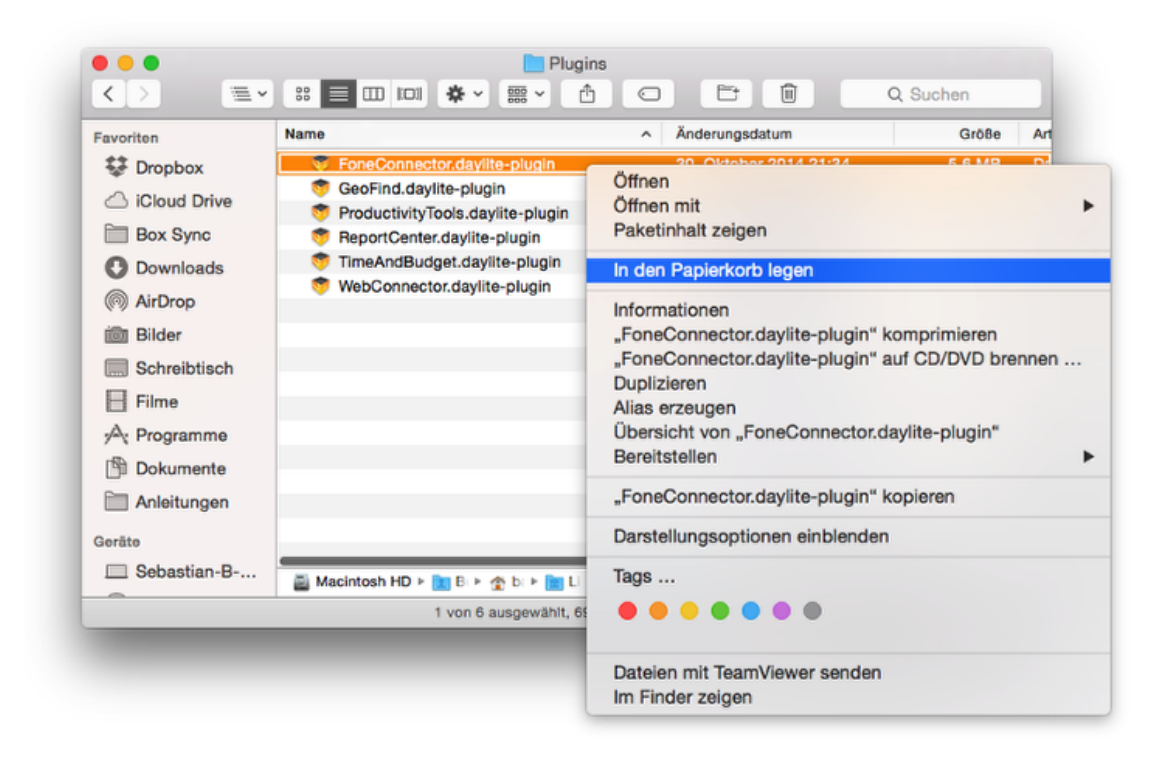

#### 8. Restart Daylite